## Základní škola T. G. Masaryka Ivančice, Na Brněnce 1, okres Brno-venkov, příspěvková organizace

Tel., fax: 546 419 236 E-mail: reditelka@zstgmivancice.cz IČ: 70918767 www.zstgmivancice.cz

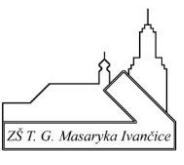

| Využití prostoru OneDrive                                                            | na Office 365                                            | III Office 365                               |
|--------------------------------------------------------------------------------------|----------------------------------------------------------|----------------------------------------------|
| 1) <b>Vstoupíte do Office 365</b> (na<br>webu školy).                                | apř. přes logo Office 365 na                             | <ul> <li>▲</li> <li>↓</li> </ul>             |
| <ol> <li>Po přihlášení vidíte v levé čá<br/>které jsou součástí Office 36</li> </ol> | w -                                                      |                                              |
| 3) Vyberete OneDrive.                                                                |                                                          | ×                                            |
| 4) Otevře se aplikace OneDriv                                                        | e.                                                       | •                                            |
| 5) V aplikaci OneDrive v její ho<br>možnost Nahrát soubory ne                        | orní části máte<br>ebo složky z Vašeho PC.               | OneDrive                                     |
| Ota Němec D Moje soubory                                                             | + Nové ∨ <u>↑</u> Nahrát ∨ ⊖ Synch<br>Umožňuje nahrát se | oubory z vašeho počítače do tohoto umístění. |
|                                                                                      |                                                          |                                              |
| ::: OneDrive                                                                         |                                                          | //////                                       |
| Ota Němec                                                                            | ^ + Nové ∨ ↑ Nahrát                                      | ✓ G Synchronizovat                           |
| C Moje soubory                                                                       | Soubory                                                  |                                              |
| S Poslední                                                                           | Složka                                                   |                                              |

## Základní škola T. G. Masaryka Ivančice, Na Brněnce 1, okres Brno-venkov, příspěvková organizace

Tel., fax: 546 419 236 E-mail: reditelka@zstgmivancice.cz IČ: 70918767 www.zstgmivancice.cz

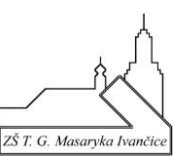

Prohledat: Plocha

Nahrát

Zrušit

ð

×

🍓 Vyberte složku pro nahrání

Uspořádat 👻

📥 OneDrive

💻 Tento počítač 🇊 3D objekty

Dokumenty

h Hudba

Obrázky
 Plocha
 Stažené soubo

Videa Místní disk (C:)

🕤 🋧 🔲 > Tento počítač > Plocha

Školr

Relay

nenty 2020

kumenty 2020

Nová složka

Složka

- 6) V mém případě jsem vybral "Složka" a následně se zobrazí okno, ve kterém vyberete ze svého PC složku se soubory, které chcete do OneDrive nakopírovat.
- 7) Potvrdíte dole v okně "Nahrát".
- 8) Složka, v mém případě *Školní dokumenty* 2020, je nyní k dispozici na mém cloudu při přihlášení z jakéhokoliv počítače.

| Ota Němec              | ^ + Nové ∨ | ↑ Nahrát ∨ G Synchronizov | vat 🖧 Auton | natizovat 🗸           |                                 |                            |          |
|------------------------|------------|---------------------------|-------------|-----------------------|---------------------------------|----------------------------|----------|
| D Moje soubory         |            |                           |             |                       |                                 |                            |          |
| 🕲 Poslední             | Maia cou   | ham                       |             |                       |                                 |                            |          |
| g <sup>q</sup> Sdílené | woje sou   | bory                      |             |                       |                                 |                            |          |
| ති Koš                 | D          | Název ∨                   |             | Změněno 💛             | Autor změny $^{\smallsetminus}$ | Velikost souboru $^{\vee}$ | Sdílení  |
| Sdílené knihovny       | 0          | Školní dokumenty 2020     | ¢ :         | Před několika sekunda | Ota Němec                       | 8 položek                  | Soukromé |

9) **Otevřu složku a v ní vyberu soubor**, který chci spustit (upravovat). Vyberu např. soubor *průběh on-line hodiny.docx*.

## Moje soubory > Školní dokumenty 2020

| Název \vee                                    | Změněno \vee          | Autor změny $^{\vee}$ | Velikost souboru $^{\smallsetminus}$ | Sdílení  |
|-----------------------------------------------|-----------------------|-----------------------|--------------------------------------|----------|
| 3.9.Školní řád - základní škola aktualizace k | Před 35 minutami      | Ota Němec             | 68,5 kB                              | Soukromé |
| doporučené odkazy.docx                        | Před 35 minutami      | Ota Němec             | 12,9 kB                              | Soukromé |
| Plan inventur 2020.docx                       | Před 35 minutami      | Ota Němec             | 49,6 kB                              | Soukromé |
| Prikaz k inventarizaci 2020.docx              | Před 35 minutami      | Ota Němec             | 22,2 kB                              | Soukromé |
| PROGRAM PROVOZNÍ PORADY.docx                  | Před 35 minutami      | Ota Němec             | 12,1 kB                              | Soukromé |
| průběh on-line hodiny.docx                    | Před několika sekunda | Ota Němec             | 16,5 kB                              | Soukromé |
| Seznam - spravci sbirek + kontrola.xls        | Před 35 minutami      | Ota Němec             | 20 kB                                | Soukromé |
| Stiskopis 2020.doc                            | Před 35 minutami      | Ota Němec             | 33 kB                                | Soukromé |

IČ: 70918767 www.zstgmivancice.cz

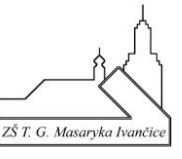

- Otevře se mi dokument (v mém případě je vybraný soubor ve formátu .*docx* pro aplikaci Word) v on-line verzi. Cokoliv tam dopíši či naformátuji, se automaticky ukládá v tomto dokumentu.
- 11) Pokud chci dokument uložit do PC, vyberu v levé části aplikace příkaz "Soubor".

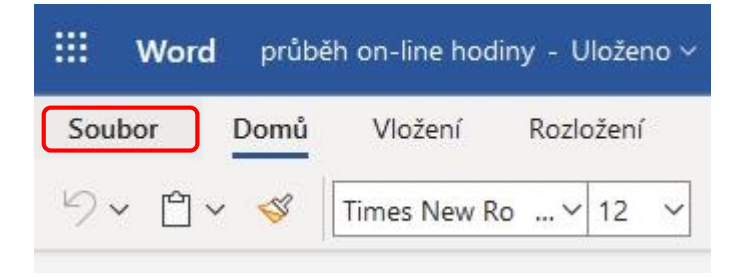

- 12) Pokračuji příkazem "Uložit jako"
  - a) "Stáhnout kopii" do složky Stažené soubory, kterou máte na ploše Vašeho PC (v případě školních notebooků, jinak většinou v programu Tento počítač) se Vám stáhne soubor s koncovkou .docx (spustitelný v textovém editoru)
  - b) "**Stáhnout jako PDF**" do složky *Stažené soubory*, se Vám stáhne soubor s koncovkou .pdf (spustitelný v programu Adobe Reader či dalších)

## Tel., fax: 546 419 236 E-mail: reditelka@zstgmivancice.cz

IČ: 70918767 www.zstgmivancice.cz

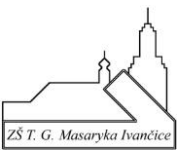

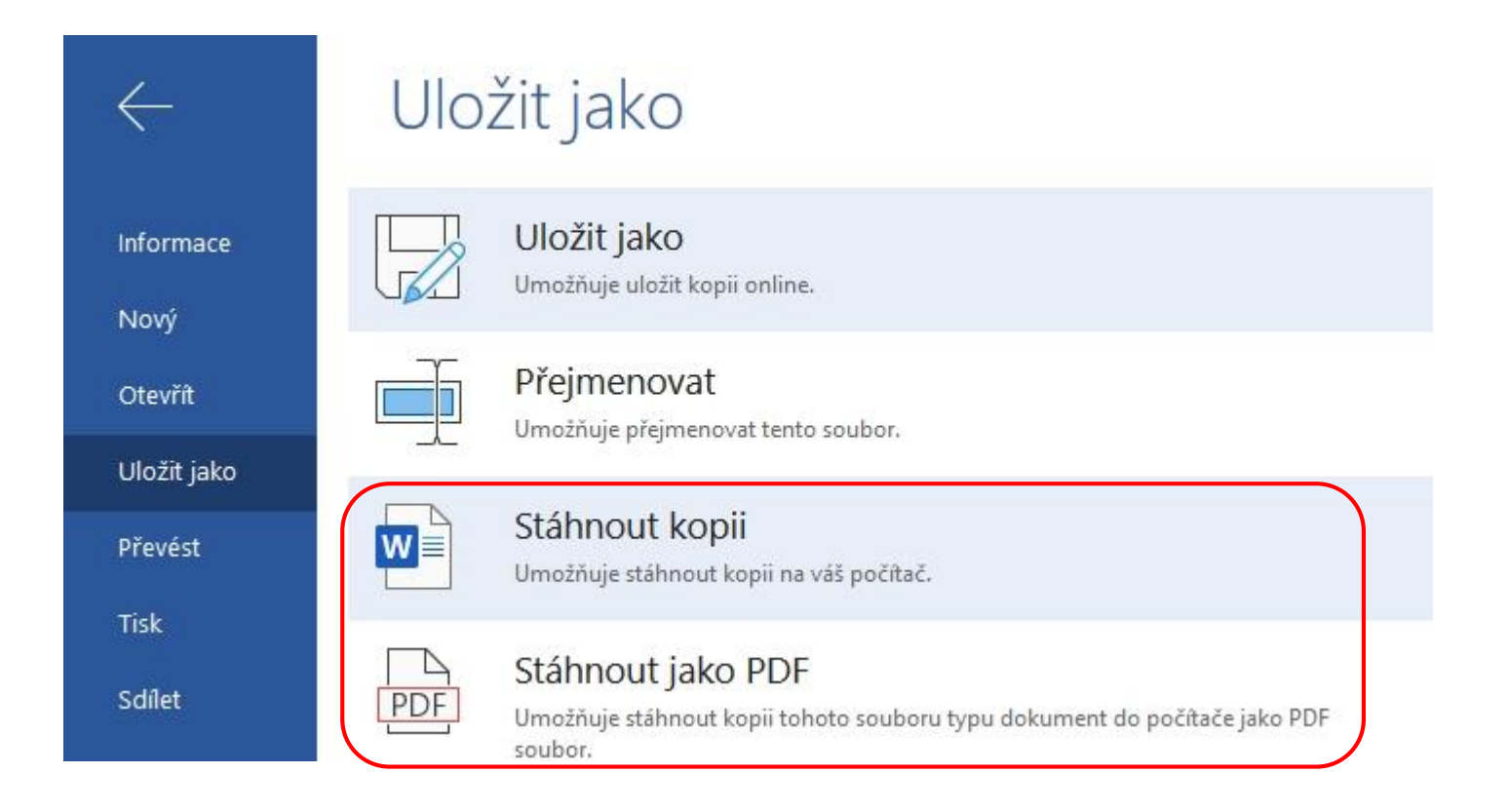